# Paraphrasen: Daten zusammenfassen und Codesysteme entwickeln

# Die Idee hinter der Paraphrasen-Funktion in MAXQDA

Mit MAXQDA 2018 können Sie Paraphrasen direkt an Ihrem Datenmaterial erstellen. Die Funktion ,Texte paraphrasieren' ermöglicht es Ihnen, Zusammenfassungen von einzelnen Textabschnitten in eigenen Worten direkt an dem Textmaterial zu hinterlegen. So können Sie sehr nah an Ihrem ursprünglichen Datenmaterial bleiben. Typischerweise werden Paraphrasen zur induktiven Kategorienbildung bei der qualitativen Inhaltsanalyse verwendet (vgl. Rädiker und Kuckartz, 2019; Kuckartz, 2016; Mayring, 2015).

Nachdem Sie Ihr Textmaterial in MAXQDA paraphrasiert haben, können Sie mit der Funktion ,Paraphrasen kategorisieren' Ihre Paraphrasen mit Hilfe von induktiven Codes systematisieren und gruppieren.

### Paraphrasen erstellen

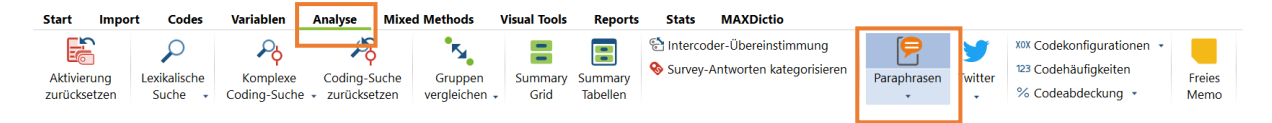

Den Paraphrasier-Modus starten Sie über den Tab **Analyse > Paraphrasen** und wählen ,Texte paraphrasieren' aus. Im ,Dokument-Browser' Fenster wird auf der rechten Seite eine zusätzliche Paraphrasenspalte geöffnet. Um die Breite der Paraphrasen-Spalte zu ändern, öffnen Sie mit einem Rechtsklick das Kontextmenü der Paraphrasen-Spalte und wählen Sie zwischen ,Klein', ,Mittel' oder ,Groß' aus.

Markieren Sie den zu paraphrasierenden Text. Sobald Sie die Maustaste loslassen, können Sie die Paraphrase in einem neuen Textfeld eingeben. Eine Paraphrase kann maximal 225 Zeichen inkl. Leerzeichen umfassen.

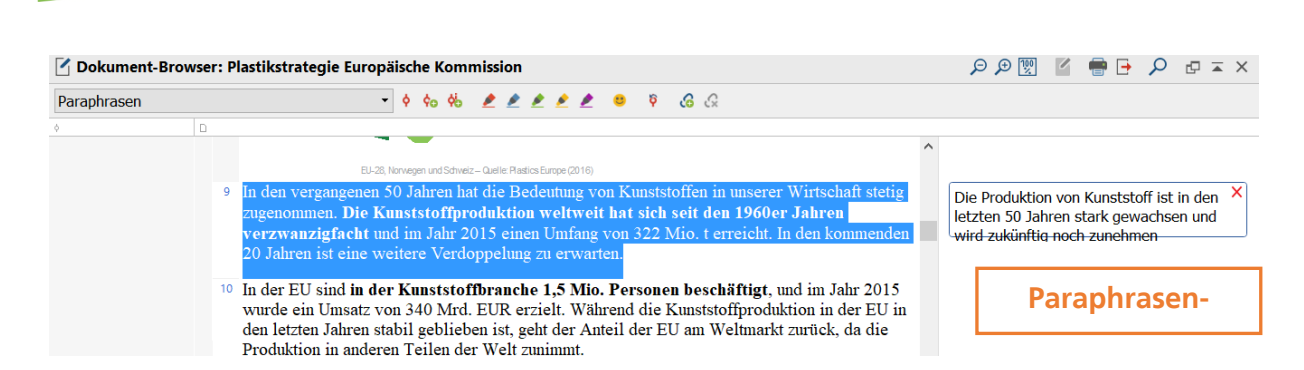

MAXQDA International

Der Text Ihrer Paraphrase wird direkt in der Paraphrasen-Spalte angezeigt. Der paraphrasierte Text wird grün markiert (siehe Screenshot). Eine Paraphrase können Sie anpassen, indem Sie auf den Paraphrasentext doppelklicken.

| <ol> <li>In der EU bleibt das Pote</li> <li>Die Wiederverwendung</li> <li>Vergleich zu anderen Ma</li> <li>In Europa entstehen jäl</li> </ol> | Geringe Recyclingraten von Kunststoff,<br>nur 30% der Kunststoffabfälle werden                                                                                         |                                                                                   |
|----------------------------------------------------------------------------------------------------|----------------------------------------------------------------------------------------------------|-----------------------------------------------------------------------------------|
| 30 % dieser Abfälle wer<br>nach außerhalb der EU v<br>Umständen andere Umwe                                                                   | den für das Recycling gesammelt. Ein erheblicher Teil davon wird         erbracht, um in Drittländern behandelt zu werden, in denen unter         eltstandards gelten. | Kunststoffabfälle werden in Drittländer<br>exportiert, die andere Umweltstandards |
|                                                                                                    | Kunststoffabfälle werden in Drittländer exportiert, die andere<br>Umweltstandards haben.                                                                               |                                                                                   |
| Landwirtsonait 5<br>Att ahrzeuge: 5%<br>Bektro-<br>und Bektronikgerate: 8%                                                                    | OK Abbrechen                                                                                                    |                                                                                   |

Alle paraphrasierten Abschnitte erscheinen in Codesystem unter dem Code *Paraphrasen*. Dadurch können Sie sich die paraphrasierten Segmente Ihres Dokuments im ,Liste der Codings' Fenster zusammenstellen. Der Code ,Paraphrasen' weist einige Besonderheiten auf: er lässt sich nicht löschen oder umbenennen, Codings lassen sich nicht kopieren und da eine Paraphrase kein Coding ist, wird auch kein Codierstreifen erstellt.

| 🔅 Liste der Codings                                               | 🏾 🖾 💠 😓 🕞 🖉 🗇 🖛 🛪 🖉                                                                                                    |
|-------------------------------------------------------------------|----------------------------------------------------------------------------------------------------|
| Image: Plastikstrategie Europäisc       □ t g.g       Paraphrasen | D<br>In den vergangenen 50 Jahren hat die Bedeutung von Kunststoffen in unserer Wirtschaft stelig zugenommen. Die Kunststoffproduktion<br>weltweit hat sich seit den 1960er Jahren verzwanzigfneht und im Jahr 2015 einen Umfang von 322 Mio. t erreicht. In den kommenden<br>20 Jahren ist eine weitere Verdoppelung zu erwarten.                                                                          |
| 0<br>Plastikstrategie Europäisc<br>10 - 10<br>Paraphrasen         | In der EU sind <b>in der Kunststoffbranche 1,5 Mio. Personen beschäftigt</b> , und im Jahr 2015 wurde ein Umsatz von 340 Mrd. EUR<br>erzielt. Während die Kunststoffbroduktion in der EU in den letzten Jahren stabil geblieben ist, geht der Anteil der EU am Weltmarkt<br>zurück, da die Produktion in anderen Teilen der Welt zunimmt.                                                                   |
| 0<br>└                                                            | In der EU bleibt das Potenzial für das Recycling von Kunststoffabfällen weitgehend ungenutzt. <b>Die Wiederverwendungs- und</b><br>Recyclingraten von Altkunststoffen sind – insbesondere im Vergleich zu anderen Materialien wie Papier, Glas oder Metall – sehr<br>gering.<br>In Europa entstehen jährlich Kunststoffabfälle in Höhe von rund 25,8 Mio. t. Weniger als 30 % dieser Abfälle werden für das |
| 0<br>└ 월 Plastikstrategie Europäisc<br>└ 12 - 12<br>❷ Paraphrasen | Recycling gesammelt . Ein erheblicher Teil davon wird nach außerhalb der EU verbracht, um in Drittländern behandelt zu werden, in denen unter Umständen andere Umweltstandards gelten.                                                                                                    |

# Paraphrasen kategorisieren

MAXQDA International

Nachdem Sie Ihren Text paraphrasiert haben, können Sie Ihre Paraphrasen mithilfe von Codes systematisieren und gruppieren. Klicken Sie dazu auf **Analyse > Paraphrasen > Paraphrasen kategorisieren**.

| 🖻 Paraphrasen kategorisieren                              |   |                 |                                                                                                    |       |   |     | × |
|-----------------------------------------------------------|---|-----------------|----------------------------------------------------------------------------------------------------|-------|---|-----|---|
| 🗙 Beenden 🧧 🗣 🚱 🕞 🔻 🌾 🔎 🕄 🖻 11 Paraphrasen aus 1 Dokument |   |                 |                                                                                                    |       | E | S 🕞 | 0 |
| 8 D                                                       | ¢ | Dokument        | Paraphrasen                                                                                                    | Codes |   |     | ^ |
| ° Codes 0                                                 | 0 | Plastikstrategi | Die Produktion von Kunststoff ist in den letzten 50 Jahren<br>stark gewachsen und wird zukünftig noch zunehmen             |       |   |     |   |
|                                                           |   | Plastikstrategi | Produktion Kunststoffe in EU stagniert, ist gleichzeitig<br>wichtiger Arbeitgeber. Produktion in Drittländern nimmt<br>zu. |       |   |     |   |
|                                                           |   | Plastikstrategi | Geringe Recyclingraten von Kunststoff, nur 30% der<br>Kunststoffabfälle werden fürs Recycling gesammelt.                   |       |   |     |   |
|                                                           |   | Plastikstrategi | Kunststoffabfälle werden in Drittländer exportiert, die<br>andere Umweltstandards haben.                                   |       |   |     |   |
|                                                           |   | Plastikstrategi | Bis zu 39% der Kunststoffabfälle werden deponiert oder verbrannt.                                                          |       |   |     |   |
|                                                           |   | Plastikstrategi | Etwa 95% der Werts von Kunststoffmaterialien gehen<br>nach der ersten Nutzung verloren.                                    |       |   |     |   |
|                                                           |   | Plastikstrategi | Marktanteil von recycliertem Kunststoff liegt nur bei 6%.                                                                  |       |   |     |   |
|                                                           |   | Plastikstrategi | Rohstoffpreise für Kunststoffe sind niedrig und recyclierte<br>Kunststoffe haben Absatzschwierigkeiten.                    |       |   |     |   |
|                                                           |   | Plactiketratogi | Feblende Investitionen in Pecyclingkapazitäten                                                                             |       |   |     |   |

Auf der linken Seite des Fensters wird der noch leere Codebaum dargestellt. Der Codebaum wird später mit Ihren induktiven Codes gefüllt sein. Die Häufigkeitsangabe im Codesystem gibt Auskunft darüber, wie häufig dieser Code einer Paraphrase zugeteilt wurde. Im rechten Teil des Fensters werden die Herkunftsangabe, der Paraphrasentext und die zugeordneten Codes dargestellt.

Um einen neuen Code zu erstellen, klicken Sie mit der rechten Maustaste in die Paraphrasenzeile und wählen Sie ,Neuen Code erstellen und zuordnen'. Es erscheint ein neuer Dialog, in dem Sie den Namen, optional eine Codefarbe und ein Code-Memo hinterlegen können. Klicken Sie auf ,OK', damit der Code erstellt werden kann. Der Codebaum wird um den neuen Code erweitert. Zusätzlich wird dieser Code im Hintergrund in Ihrem Codesystem in dem ,Liste der Codes' Fenster übernommen.

| 🦻 Paraphrasen kategorisieren                                                                                                    |                              |                                                                                                    |                                 |  |  |  |
|----------------------------------------------------------------------------------------------------|------------------------------|----------------------------------------------------------------------------------------------------|---------------------------------|--|--|--|
| 🗙 Beenden 🧧 💎 🚱 🗽 🔻 🌾 🔎 🤤 🖻 11 Paraphrasen aus 1 Dokument 🍅 🍽                                                                                                    |                              |                                                                                                    |                                 |  |  |  |
| Kg □ ♦                                                                                                    | Dokument                     | Paraphrasen                                                                                                    | Codes                           |  |  |  |
| ✓ Codesystem     11       © Hintergrund Kunststoffmarkt     3                                                                                                    | Plastikstrategie Europäische | Die Produktion von Kunststoff ist in den letzten 50 Jahren<br>stark gewachsen und wird zukünftig noch zunehmen             | e→Hintergrund Kunststoffmarkt   |  |  |  |
| Configure Recyclingraten Configure Recyclingraten Configure Recyclingraten Configure Recyclingraten Configure Recyclingrater Configure Recyclingrater Configure Recyclingra | Plastikstrategie Europäische | Produktion Kunststoffe in EU stagniert, ist gleichzeitig<br>wichtiger Arbeitgeber. Produktion in Drittländern nimmt<br>zu. | CHintergrund Kunststoffmarkt    |  |  |  |
| Hone CO2 Emissionen                                                                                                    | Plastikstrategie Europäische | Geringe Recyclingraten von Kunststoff, nur 30% der<br>Kunststoffabfälle werden fürs Recycling gesammelt.                   | Geringe Recyclingraten          |  |  |  |
|                                                                                                    | Plastikstrategie Europäische | Kunststoffabfälle werden in Drittländer exportiert, die<br>andere Umweltstandards haben.                                   | CeExport Abfälle in Drittländer |  |  |  |
|                                                                                                    | Plastikstrategie Europäische | Bis zu 39% der Kunststoffabfälle werden deponiert oder verbrannt.                                                          | Geringe Recyclingraten          |  |  |  |
|                                                                                                    | Plastikstrategie Europäische | Etwa 95% der Werts von Kunststoffmaterialien gehen nach der ersten Nutzung verloren.                                       | Geringe Recyclingraten          |  |  |  |
|                                                                                                    | Plastikstrategie Europäische | Marktanteil von recycliertem Kunststoff liegt nur bei 6%.                                                                  | Hintergrund Kunststoffmarkt     |  |  |  |
|                                                                                                    | Plastikstrategie Europäische | Rohstoffpreise für Kunststoffe sind niedrig und recyclierte<br>Kunststoffe haben Absatzschwierigkeiten.                    | CoHerausforderungen Lösungsa    |  |  |  |
|                                                                                                    | a and a second               | entral and the state and                                                                                                   |                                 |  |  |  |

#### MAXQDA International Conference

Das Codesystem, dass Sie anhand Ihrer Paraphrasen erstellt haben, können Sie während des Analyseprozesses anpassen. Sie können beispielsweise die Reihenfolge verändern, Sub-Codes einführen oder Codefarben ändern.

| 🖻 Paraphrasen kategorisieren                                                                                                    | —               | $\times$                                                                                                    |                              |   |
|----------------------------------------------------------------------------------------------------|-----------------|----------------------------------------------------------------------------------------------------|------------------------------|---|
| 🗙 Beenden 🧧 💎 😨 💽 🝸 🏋 🔎 🖫 🎅                                                                                                    | ୭୯ 🛛 🄇 🗗        | 0                                                                                                    |                              |   |
| ₩ D \$                                                                                                    | Dokument        | Paraphrasen                                                                                                    | Codes                        | ^ |
| • • • • • • • • • • • • • • • • • • •                                                                                                    | Plastikstrategi | Die Produktion von Kunststoff ist in den letzten 50 Jahren<br>stark gewachsen und wird zukünftig noch zunehmen             | e Hintergrund Kunststoffm    |   |
| Image: Second State         3           Image: Second State         3           Image: Second State         0           Image: Second State         0 <t< td=""><td>Plastikstrategi</td><td>Produktion Kunststoffe in EU stagniert, ist gleichzeitig<br/>wichtiger Arbeitgeber. Produktion in Drittländern nimmt<br/>zu.</td><td>Hintergrund Kunststoffm</td><td></td></t<>                                                                                                    | Plastikstrategi | Produktion Kunststoffe in EU stagniert, ist gleichzeitig<br>wichtiger Arbeitgeber. Produktion in Drittländern nimmt<br>zu. | Hintergrund Kunststoffm      |   |
| Image: Second second second | Plastikstrategi | Geringe Recyclingraten von Kunststoff, nur 30% der<br>Kunststoffabfälle werden fürs Recycling gesammelt.                   | Geringe Recyclingraten       |   |
|                                                                                                    | Plastikstrategi | Kunststoffabfälle werden in Drittländer exportiert, die<br>andere Umweltstandards haben.                                   | € Export Abfälle in Drittlän |   |
|                                                                                                    | Plastikstrategi | Bis zu 39% der Kunststoffabfälle werden deponiert oder verbrannt.                                                          | Geringe Recyclingraten       |   |
|                                                                                                    | Plastikstrategi | Etwa 95% der Werts von Kunststoffmaterialien gehen nach der ersten Nutzung verloren.                                       | Geringe Recyclingraten       |   |
|                                                                                                    | Plastikstrategi | Marktanteil von recycliertem Kunststoff liegt nur bei 6%.                                                                  | GHintergrund Kunststoffm     |   |
|                                                                                                    | Plastikstrategi | Rohstoffpreise für Kunststoffe sind niedrig und recyclierte<br>Kunststoffe haben Absatzschwierigkeiten.                    | Herausforderungen Lösu       |   |

# Paraphrasen exportieren

Paraphrasen können Sie über die die Exportsymbole rechts oben in folgende Formate exportieren:

- Excel Tabelle (XLS/X-Format)
- HTML-Tabelle (temporäre HTML-Tabelle)
- Textdokument (RTF-Format)

# Literatur

Kuckartz, Udo (2016): Qualitative Inhaltsanalyse. Methoden, Praxis, Computerunterstützung. 3. Auflage, Beltz Juventa, Weinheim und Basel.

Mayring, Philipp (2015): Qualitative Inhaltsanalyse: Grundlagen und Techniken. 12. Auflage, Beltz, Weinheim und Basel.

Rädiker, Stefan und Kuckartz, Udo (2019): Analyse qualitativer Daten mit MAXQDA: Text, Audio und Video. Springer Nature, Heidelberg.

Weitere Informationen rund um das Thema Paraphrasen finden Sie zudem im MAXQDA Online Manual im Kapitel 14 *Paraphrasen* unter <u>https://www.maxqda.de/hilfe-max18/12-paraphrasieren/textpassagen-paraphrasieren</u>.